# Telecamera wi-fi Flight 1S (CAMERA)

EASY - OBIGINAL - SMART

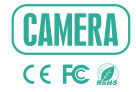

## **ISTRUZIONI**

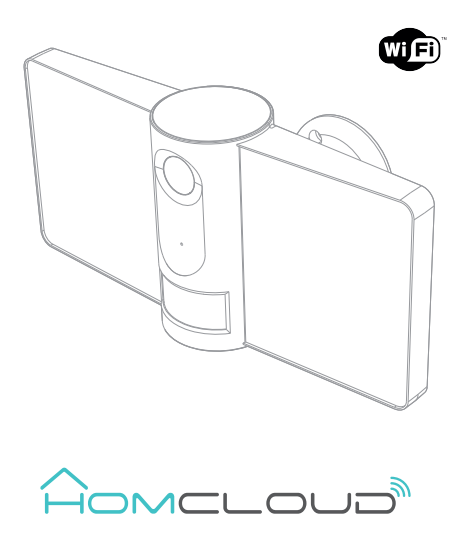

Controlla per favore che siano presenti tutti i componenti.

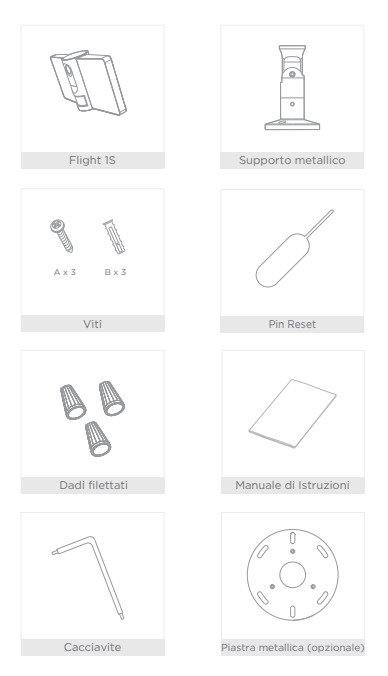

## Introduzione

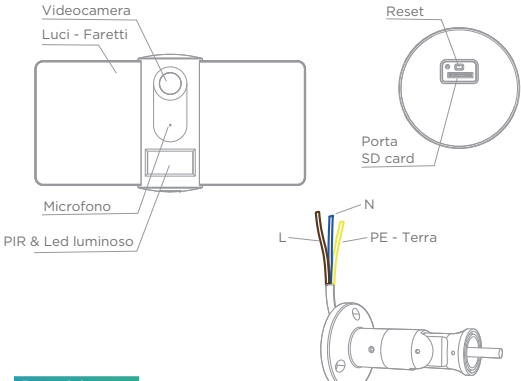

#### Descrizione

| Alimentazione   | AC 100-240V                                                    |
|-----------------|----------------------------------------------------------------|
| Indicatore Led  | •Luce rossa fissa: la rete wi-fi della videocamera è anormale  |
|                 | •Luce rossa lampeggiante: in attesa di connessione WiFi        |
|                 | • Luce blu fissa: fotocamera funzionante correttamente         |
|                 | • Luce blu lampeggiante: attualmente in connessione            |
| Microfono       | Parla direttamente a chi sta di fronte alla telecamera         |
| Porta scheda SD | Supporta l'archiviazione locale dati su scheda SD (max.128Gb)  |
| Reset           | Tenere premuto il tasto "reset" per almeno 5 sec per ripristi- |
|                 | nare il dispositivo alle impostazioni di fabbrica              |
| Luci - Faretti  | Accendi la luace manualmente o automaticamente                 |

#### Collegamento cav

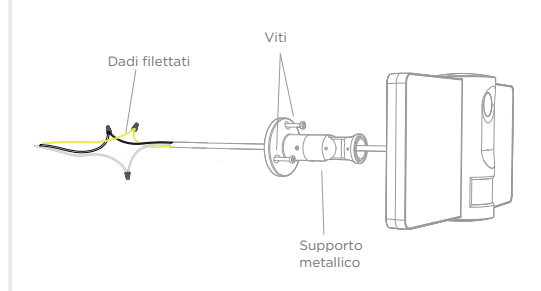

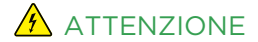

- Prodotto alimentato a corrente AC 100 ~ 240 V. Il dispositivo deve essere installato da un elettricista o un installatore professionale.
- Scollegare l'alimentazione prima dell'installazione. Usa l'interruttore generale di casa per scollegare la corrente elettrica. Questo proteggerà te e la tua telecamera wi-fi.
- 3 Tenere fuori dalla portata dei bambini.
- 4 NON superare i valori nominali di corrente consigliati.
- 5 NON aprire, smontare, riparare o modificare il dispositivo.

- Fai scorrere il cavo all'interno del supporto metallico
- Fissa la telecamera stringendo le due piccole viti (vedi A immagine qui sotto) con il cacciavite in dotazione.
- (Scollega l'elettricità se ancora non l'hai fatto) Collega i cavi

all'alimentazione e fissa la telecamera al muro con viti e tasselli in dotazione.

- Regola angolo di inclinazione stringendo le viti al centro (B immagine qui sotto)
- Sistema direzione della telecamera e stringi viti alla base del supporto metallico (C immagine qui sotto)

IMPORTANTE: Utilizza sempre il cacciavite-brugola in dotazione per stringere le viti A,B e C.

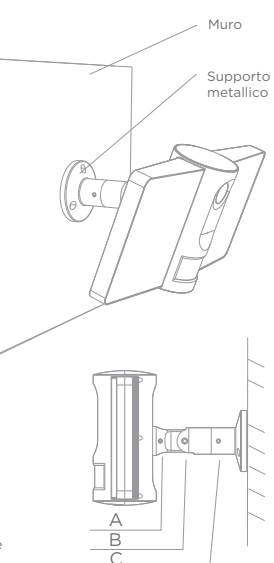

#### \*\*Note

- A. Fissa telecamera a supporto
- B. Regola angolo di inclinazione
- C. Sistema direzione della telecamera

#### Homcloud App

#### Scarica l'App e Registrati

Homcloud è disponibile sia per sistemi operativi iOS che Android.

 a. Scarica l'AppHomcloud dall'App Store o Google Play o scansiona il codice QR qui sotto.

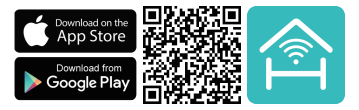

- Lancia l'App ed effettua la registrazione scegliendo il prefisso telefonico dello stato di appartenenza e il numero di cellulare/email.
- c. Dopo pochi minuti riceverai il codice di verifica tramite email/sms. Inseriscilo dove richiesto insieme a una password.(deve contenere tra 6 e 20 numero o lettere)

#### Connessione wi-fi

Questo dispositivo supporta solo router a banda di frequenza a 2,4 GHz, non supporta Router a banda di frequenza a 5 GHz. Impostare i parametri corretti prima della configurazione WiFi. Password WiFi non devono includere caratteri speciali come -! @ # \$% & \* (). Durante la configurazione il dispositivo WiFi e telefono cellulare devono essere il più vicino possibile al router (questo velocizzerà la configurazione).

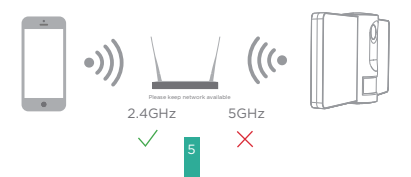

#### Configurazione con codice QR

- Connetti il tuo dispositivo mobile a una rete Wi-Fi a 2,4 GHz e accedi all'App Homcloud.
- 2.Assicurati di aver completato tutti i passaggi della parte di installazione.
- 3.Nella home page di Homcloud clicca su "aggiungi dispositivo" o l'icona "+" e seleziona "Telecamera Flight 1S " nell'elenco dei dispositivi smart Wi-Fi.
- 4.Tenere la webcam da 15 a 20 cm davanti al telefono cellulare per la scansionare del codice QR. Quando emette il suono "dong dong" conferma e completa la configurazione in circa 1 min.

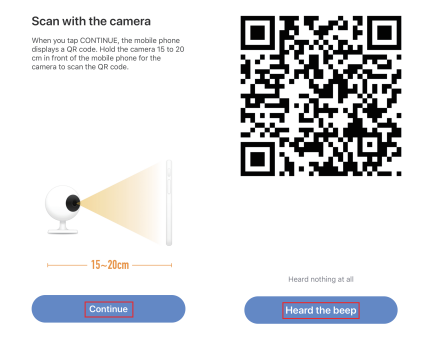

5. Durante la connessione, è necessario assicurarsi che il router, il cellulare e il dispositivo smart siano il più vicino possibile tra loro. Quando la telecamera è stata aggiunta correttamente, fai clic su "∠" e rinomina il dispositivo se lo desideri.

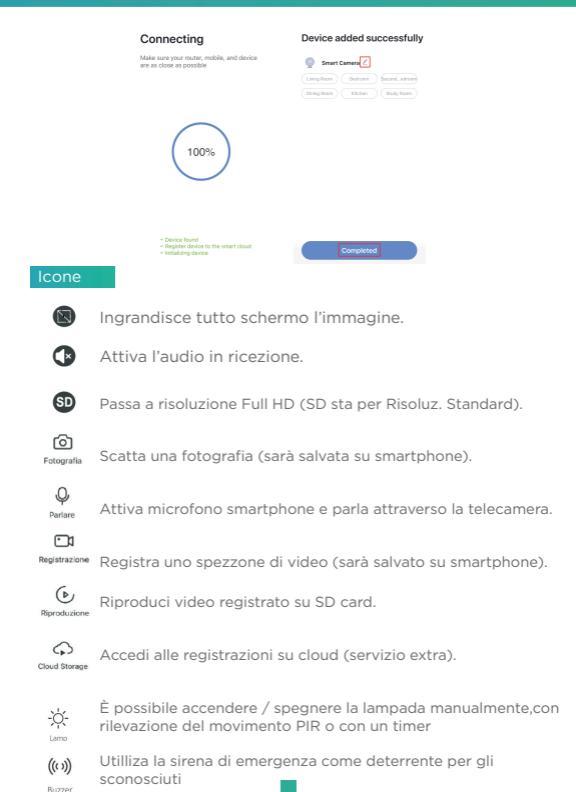

#### Impostazioni

Seleziona il dispositivo appena installato e clicca su " $\underline{\mathscr{I}}$ ", per visionare o cambiare le funzioni o impostazioni della telecamera.

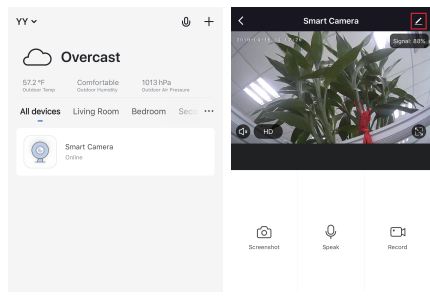

## Specifiche e connessione Wi-Fi

#### Generali

- Codice Homcloud: MA-WCF1S
- Modello.: Flight 1S
- Alimentazione: AC 100 240V
- Consumo: 32W max
- Range Temp.:-20 °C -50 °C
- Protezione IP: IP65 (da esterno)
- Installazione: A parete con viti

#### Telecamera

- Immagine: 1/2.9" 2Mega CMOS
- Risoluzione: 1080p Full HD, 2 Mp 1920(H)\*1080(V)
- Distanza IR: Visione notturna automatica fino a 10m
- Lente: 2.8mm@F2.0, 135°

#### Video&Audio

- Compressione: H.264
- Audio: Bi-direzionale
- Allarme: Sirena 120dB

#### Network

 Protocollo comunicazione: TCP/IP,HTTP, DHCP,DNS, RTSP

- Wireless standard: 2.4Ghz Wi-fi (IEEE802.11b/g/n)
- Banda di canale: Supporta 20/40MHz
- Sicurezza wi-fi: WPA-PSK/WPA2-PSK
- Potenza max di trasmissione : <13 dbm

#### Faretti

Potenza: 12.5W x 2 Tonalità bianco: 6000K Illuminazione: 2100 lm max Gestione: Manuale/Rilevaz. movim. con PIR/Programmi & Timer

#### PIR

Distanza rilevazione moviemnto: 12m Angolo PIR: 120°

Storage slot Dati: porta scheda SD (Max 128Gb), Cloud (costo extra) Pulsante: Reset-Ripristino

Dimensioni Largh.xProf.xAltez.: 260x140x132 mm Peso: 640g

8

#### Funzioni

#### Luci di sicurezza

Utilizza le luci come deterrente per gli sconosciuti. (attivabili con rilevazione movimento PIR, con Timer&Programmi o manualmente.

#### Audio bidirezionale

You can see and hear the vistor in your App from the camera.

### PIR

Il sensore PIR di movimento professionale integrato rileva il movimento di persone o animali e immeditamente viene inviata una notifica via app in tempo reale.

#### Registra

Supporta la registrazione continua 24H con memoria su scheda SD ad alta capacità. (max 128 Gb)

#### Giorno & Notte

Non perdere mai un momento, anche nella completa oscurità, con i potenti sensori notturni che si attivano automaticamente.

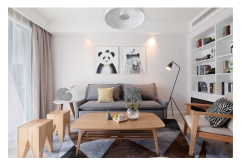

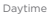

Controllo vocale Google & Alexa

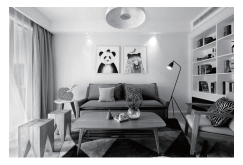

Night

Se desideri collegare l'app Homcloud all' App di Google Home o Amazon Alexa è necessario selezionare l'app "Smart Life" tra l'elenco di partners di Google Home-Amazon Alexa.

NON SERVE SCARICARE L' APP SMART LIFE.

Per ulteriori informazioni, visitare www.homcloud.com/config.

Google Home (serve un dispositivo con schermo, Chromecast o Google Nest)

Nota: prima di collegare l'app Homcloud all'app di Google Home dovrai aver precedentemente creato un account Google.

- 1. Seleziona "Menu" e poi "Controllo casa Home control".
- Nella schermata "Controllo casa -Home control", seleziona l'icona "+"nella parte in alto a destra.
- 3. Apparirà una lista di partners. Scegli l'App Smart Life.

| -                                                                                                    | 18     | ÷   | Home control                                          |                                               | 1     | ÷      | Add devices         | 9, 1 |
|----------------------------------------------------------------------------------------------------|--------|-----|-------------------------------------------------------|-----------------------------------------------|-------|--------|---------------------|------|
| Welcome home                                                                                                |        |     | 009035                                                | ROOME                                         |       | Add re | -                   |      |
| Welcome norme                                                                                               |        | -   |                                                       |                                               |       | ۵      | Abole Smart Home    |      |
| Pescalar                                                                                                    | 1      | 80  |                                                       |                                               |       | ۲      | 427 Pulse Smathlone |      |
| Link to your account<br>Unk Dityway Speaker to your Geogle account<br>to personalize your experience        | Θ      | 100 | adie or Google Home, An<br>Nes, Tits, Chromeballes, a | nich Dryhmes and selling.<br>A Smart Displaya | eien. | 0      | Aducement Home      |      |
| LINE A                                                                                                    | COUNT  |     |                                                       |                                               |       | 88     | #L/moso             |      |
| 🐈 Google-Assessed                                                                                           | +      |     |                                                       |                                               |       | 6      | Alfauch             |      |
| Choose your default music                                                                                   | •      |     |                                                       |                                               |       | -      | ANKEE Smart         |      |
| service                                                                                                    | •      |     |                                                       |                                               |       | C      | ANKIOD REC          |      |
| ferrer you and the Australian to pay your<br>favorite music, 25 always use your preferred<br>music service. |        |     |                                                       |                                               |       | ē      | 4POWER Smart Home   |      |
| 2077962 (200                                                                                                | N MORE |     |                                                       |                                               |       | •      | Aprilain            |      |
| Conversat                                                                                                   |        |     |                                                       |                                               |       | ē      | 440                 |      |
|                                                                                                    |        |     |                                                       |                                               | -     | ۲      | au HOME Service     |      |
| 0 <u>B</u>                                                                                                  |        |     |                                                       |                                               | •     | e      | August Herne        |      |

- Accedi al tuo account Homcloud con le tue credenziali se non sei già loggato.
- Clicca su "Fatto" e successivamente vedrai una lista di comandi disponibili.
- Una volta gli account sono collegati con successo, vedrai nella schermata principale i dispositivi che puoi controllare vocalmente attrraverso Google Home Assistant.

|                                                                       | ÷ | Assign rooms                 | 00%E | ÷      | Home control                            | 1                                               |
|-----------------------------------------------------------------------|---|------------------------------|------|--------|-----------------------------------------|-------------------------------------------------|
| tops v                                                                | ÷ | A21<br>Top to assign room    | /    | _      | DEVICES                                 | ROOMS                                           |
|                                                                       | 1 | AC2<br>Top to use ign more   | /    |        | 19<br>No correctioned                   |                                                 |
|                                                                       | + | Heater<br>Tap to assign room | /    |        | I C C C C C C C C C C C C C C C C C C C | sid 6.2+ phones and lablets,<br>2 Deat Displays |
| Pase of Procedure Condition                                           | 0 | Light.<br>Top to assign room | /    | Search | ter Norma                               |                                                 |
| Epirybic premotitives   Link Now                                      | ۰ | Plag<br>Top to assign room   | /    | i.     | ACI<br>No successigned                  |                                                 |
| Page Passed Stillings                                                 |   |                              |      | ÷      | AC2<br>Noncer assigned                  |                                                 |
|                                                                       |   |                              |      | ÷      | Heather<br>No more assigned             |                                                 |
|                                                                       |   |                              |      | 0      | Light<br>No-servicesigned               |                                                 |
| Plase with the three which participant<br>Age account before training |   |                              |      | ۰      | Plug<br>No-ton assigned                 | 0                                               |

#### Controllo Chromecast

 Clicca su"Controllo casa - Home Control"nel menù principale, poi clicca su "+"

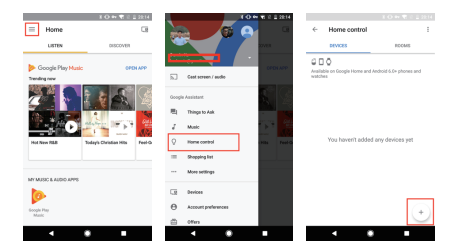

- 2. Seleziona "Smart Life" nella lista dei partners disponibili.
- L'utente verrà automaticamente reindirizzato sull'account di Homcloud, inserisci le credenziali e clicca su "Connetti Account-Link Now".

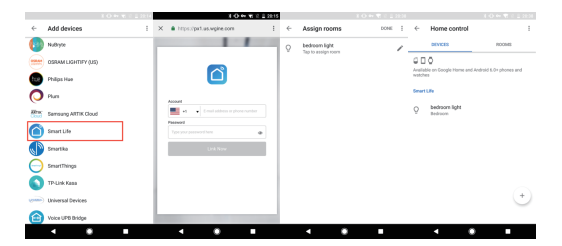

Ora pui vedere le immagini in tempo reale della webcam sul tuo display collegato a Google Chromecast.

Controllo con Alexa (Echo show o un dispositivo Amazon con schermo)

Nota: prima di collegare l'app Homcloud all'app di Alexa dovrai aver precedentemente creato un account con Amazon Alexa.

- 1. Seleziona "Menu" and successivamente "Skill".
- 2. Selziona l'App Smart Life e rendila attiva (enable)

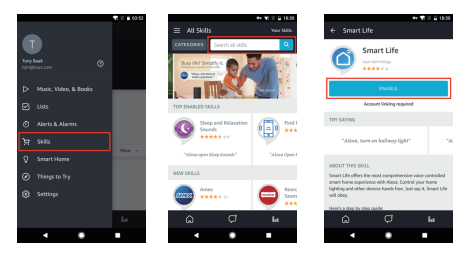

- 3. Entra nel tuo account Homcloud inserendo le tue credenziali.
- 4. Seleziona "Trova dispositivo" e l'App inizierà la ricerca.
- Se il collegamento ha successo, vedrai la lista di dispositivi controllabili vocalmente.

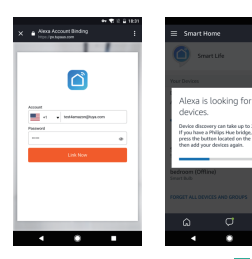

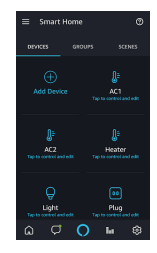

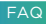

- D: Perchè non riesco a configurare il dispositivo wi-fi?
- R: I dispositivi Homcloud supportano solo router WiFi da 2,4 GHz, assicurati di stare utilizzando la frequenza giusta e riconferma nuovamente la password WiFi.
- D: Tentativo di configurazione fallito più di 2 volte.
- R: Ripristina/Resetta il dispositivo prima di riprovare nuovamente.

D: Il dispositivo non carica correttamente l'immagine.
R: Controlla la linea Wi-Fi avvicinado il dispositivo al router. Se migliora il problema potrebbe essere un segnale wi-fi non abbastanza potente.

- D: Come re-confirurare il dispositivo su un altro router o linea wi-fi?
- R: Ripristina il dispositivo alle impostazioni di fabbrica con il Pin Ripristino/Reset o in alcuni casi cliccanddo su"Rimuovi Dispositivo" all'interno del menù del dispositivo all'interno dell'app.
- D: Perché non riesco a ricevere le notifiche con l'app sul mio cellulare?
- R: Controlla le impostazioni di notifica all'interno dell'App in "impostazioni" e successivamebte all'interno del telefono smartphone che si sta utilizzando.

D: Perchè il dispositivo non riconosce la Scheda SD di memoria? R: Inserisci la Scheda D solo dopo aver acceso il dispositivo. Controlla che sia in formato FAT32.

## DICHIARAZIONE DI CONFORMITA'

Con la presente, Life365 Italy S.p.A., dichiara che questo dispositivo wireless è conforme ai requisiti essenziali e ad altre disposizioni correlate della direttiva 2014/53/UE del Parlamento Europeo e del Consiglio. La dichiarazione può essere consultata presso il sito web www.homcloud.com/doc.

"Homcloud" è un marchio registrato di Life365 Italy S.p.A.

Imported by: Life365 Italy S.p.A. - European General Agency Viale Roma 49/a, 47122 Forlì, Italy - Made in China

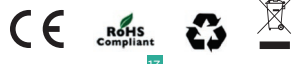